# **effie** Türkiye

## **EFFIE TÜRKİYE 2024**

### ÜYE OLMA KILAVUZU

ÜYELİK SÜRECİ

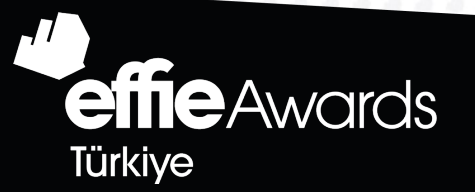

#### A. YENİ ÜYELİK AÇMA

#### B. ÜYE GİRİŞİ

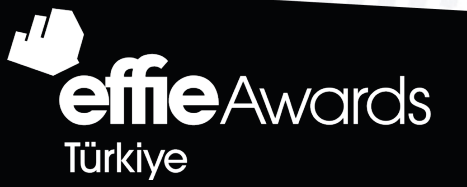

Türkiye

1

## YENİ ÜYELİK AÇMA

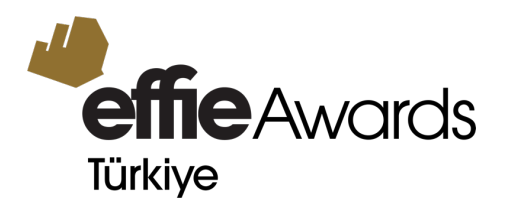

1. <u>www.effieturkiye.org</u> websitesi üzerinden BAŞVUR butonuna tıklayın

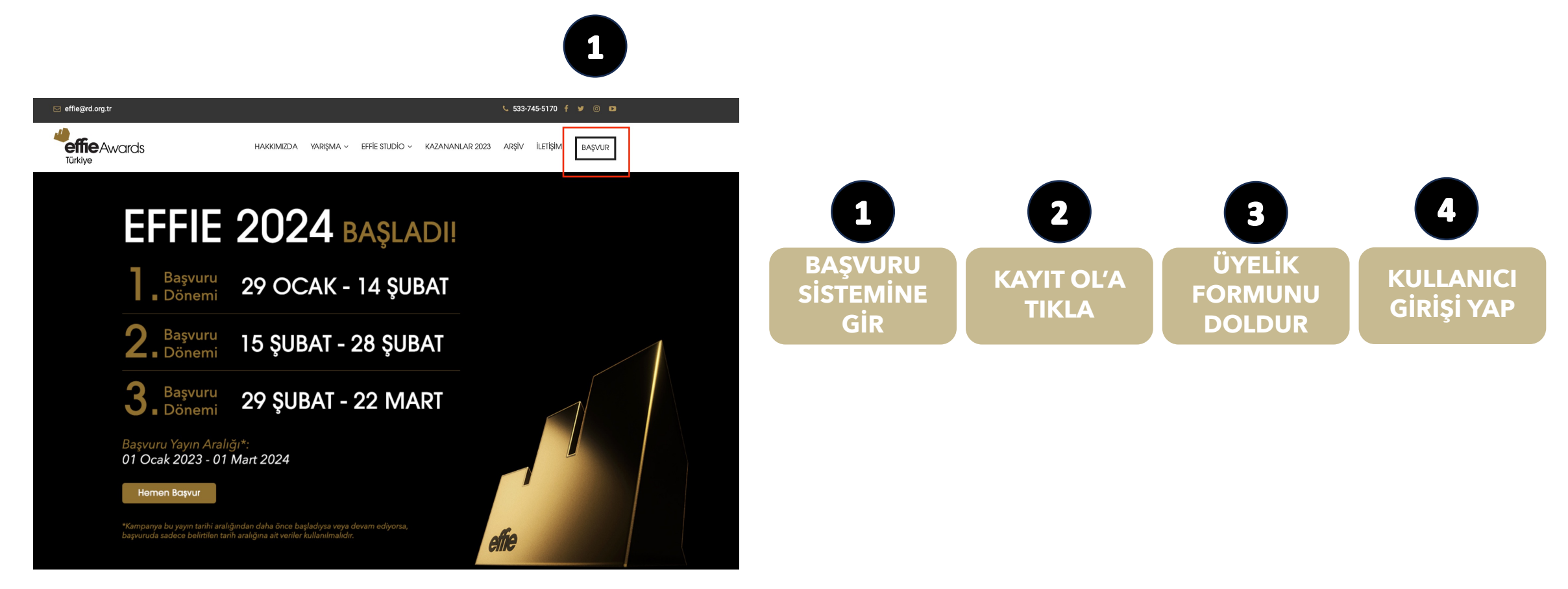

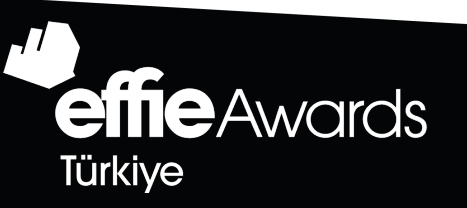

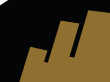

## YENİ ÜYELİK AÇMA

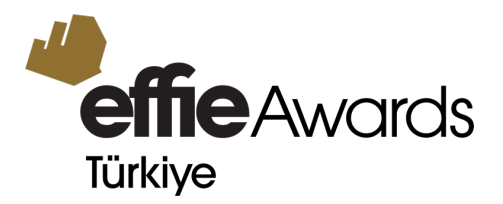

2. KAYIT OL butonuna tıklayarak üye olma işlemlerini başlatın.

<u>(Önceki senelere ait başvurularda oluşturmuş olduğunuz üyelik hesapları silinmektedir. Bu sebeple 2024</u> <u>yılı başvuru döneminde yeni üyelik hesabı oluşturmanız gerekmektedir.)</u>

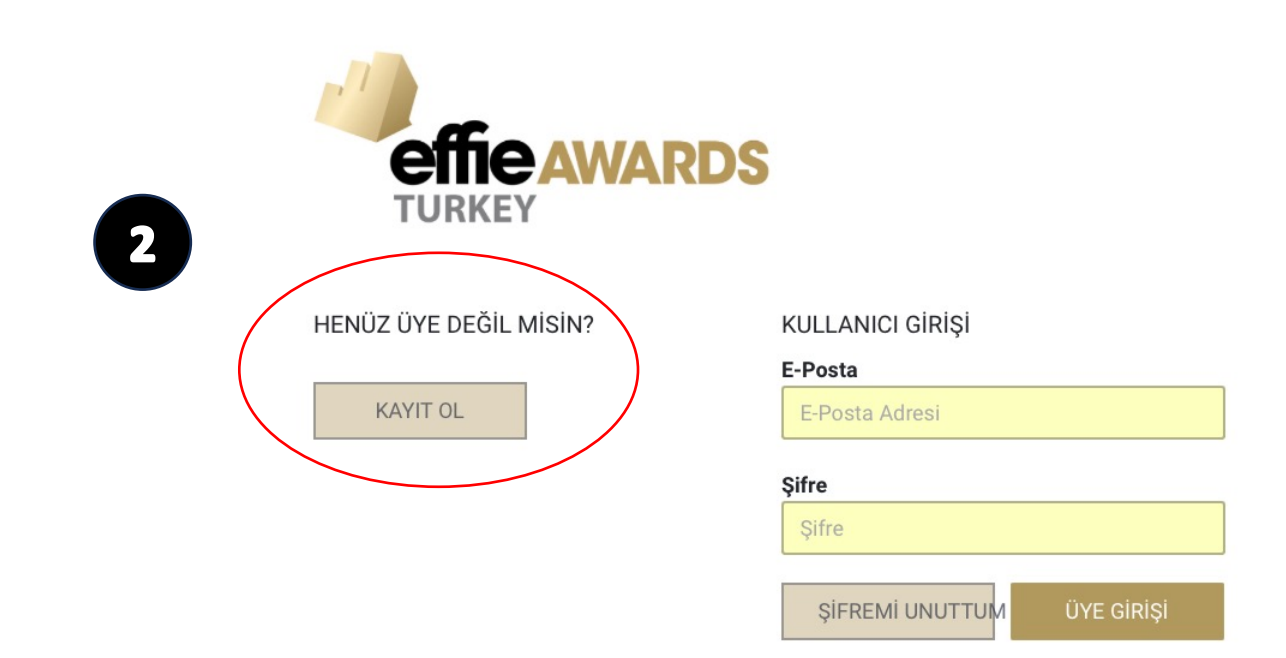

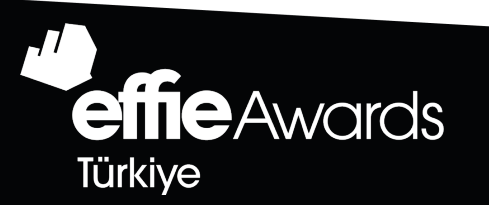

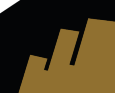

## YENİ ÜYELİK AÇMA

3. Üyelik ve kullanıcı bilgilerinizi oluşturun ÜYE OL butonuna tıklayın. Sisteme girişinizi bu bilgilerle gerçekleştirin.

\* Bu adımda verdiğiniz fatura bilgileri ödeme aşamasında kullanılacağı için doğru bilgi girişi yaptığınıza emin olun.

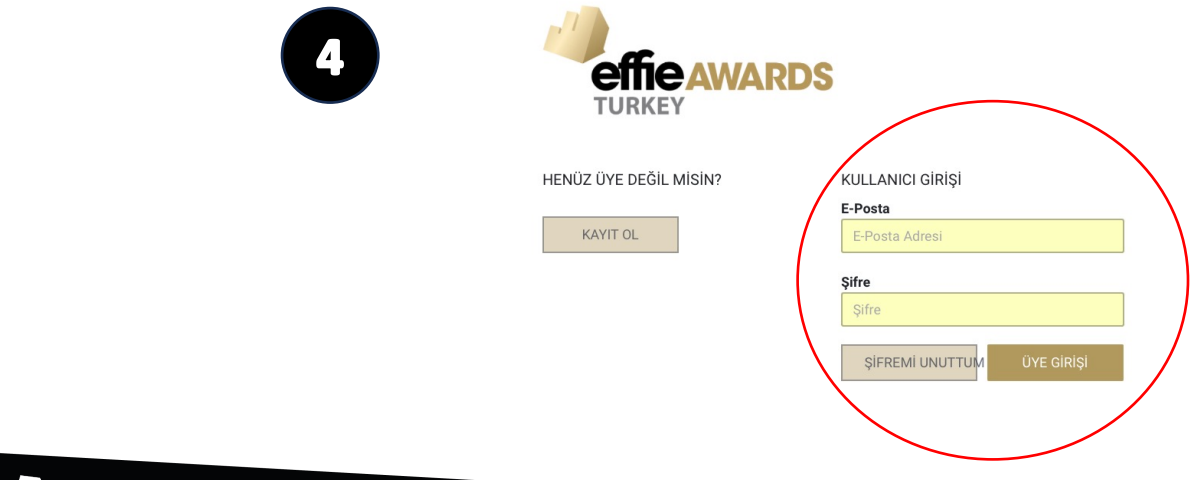

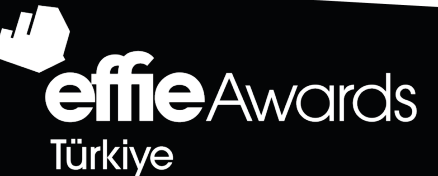

| 3                                                                                                    | Türkiye              |
|----------------------------------------------------------------------------------------------------|----------------------|
| -1                                                                                                    |                      |
| effie AWARDS<br>TURKEY                                                                                                    |                      |
| Adı, soyadı                                                                                                    |                      |
| Formu dolduran kişinin görevi                                                                                                    |                      |
| Formu dolduran kişinin E-Posta adresi                                                                                                    |                      |
| <b>Formu dolduran kişinin telefon numarası</b><br>Telefon numaranızı başında 0 olmadan yazınız.                                                                                                    |                      |
| (000) 000 00 00                                                                                                    |                      |
|                                                                                                    |                      |
| Firma unvani                                                                                                    |                      |
| Vergi dairesi                                                                                                    |                      |
| Vergi numarası                                                                                                    |                      |
|                                                                                                    |                      |
| Faturanın gönderileceği E-Posta adresi                                                                                                    |                      |
| Faturanın gönderileceği E-Posta adresi<br>Şifre (büyük / küçük harf duyarlıdır)<br>Şifreniz en az 8 karakterden oluşmalıdır.                                                                                                    |                      |
| Faturanın gönderileceği E-Posta adresi<br>Şifre (büyük / küçük harf duyarlıdır)<br>Şifreniz en az 8 karakterden oluşmalıdır.                                                                                                    |                      |
| Faturanın gönderileceği E-Posta adresi<br>Şifre (büyük / küçük harf duyarlıdır)<br>Şifreniz en az 8 karakterden oluşmalıdır.<br>Şifre tekrar                                                                                                    |                      |
| Faturanın gönderileceği E-Posta adresi<br>Şifre (büyük / küçük harf duyarlıdır)<br>Şifreniz en az 8 karakterden oluşmalıdır.<br>Şifre tekrar                                                                                                    | eri almak istiyorum. |
| Faturanın gönderileceği E-Posta adresi<br>Şifre (büyük / küçük harf duyarlıdır)<br>Şifreniz en az 8 karakterden oluşmalıdır.<br>Şifre tekrar<br>RD tarafından gönderilecek ticari elektronik iletila<br>Katılım sözleşmesini okudum ve onaylıyorum. | eri almak istiyorum. |

## **effe** Türkiye

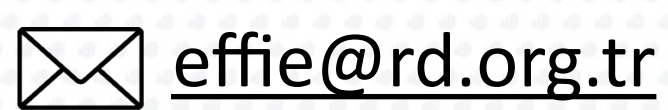

TEŞEKKÜRLER

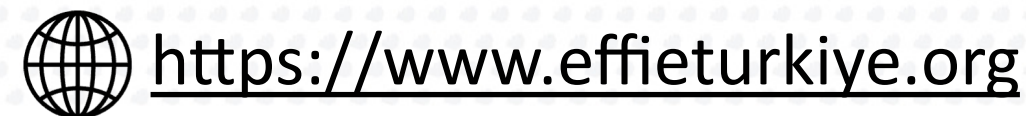

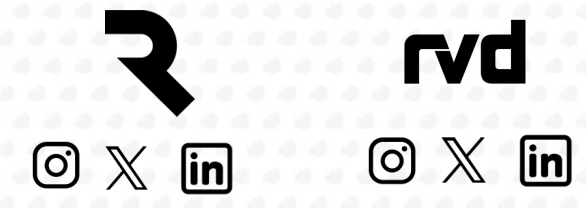

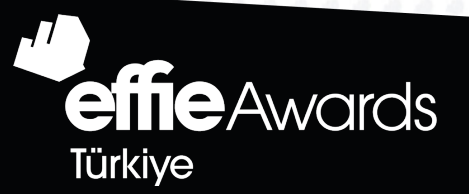